# Safety Light Curtain Replacement Operation Guide

Follow the instructions on the screen to select information about the product, functions and accessories you currently use.

A new product model that is an ideal replacement will be identified based on the selected information, and the differences in the specifications from the product you are using will be listed.

#### Usage flow of the website

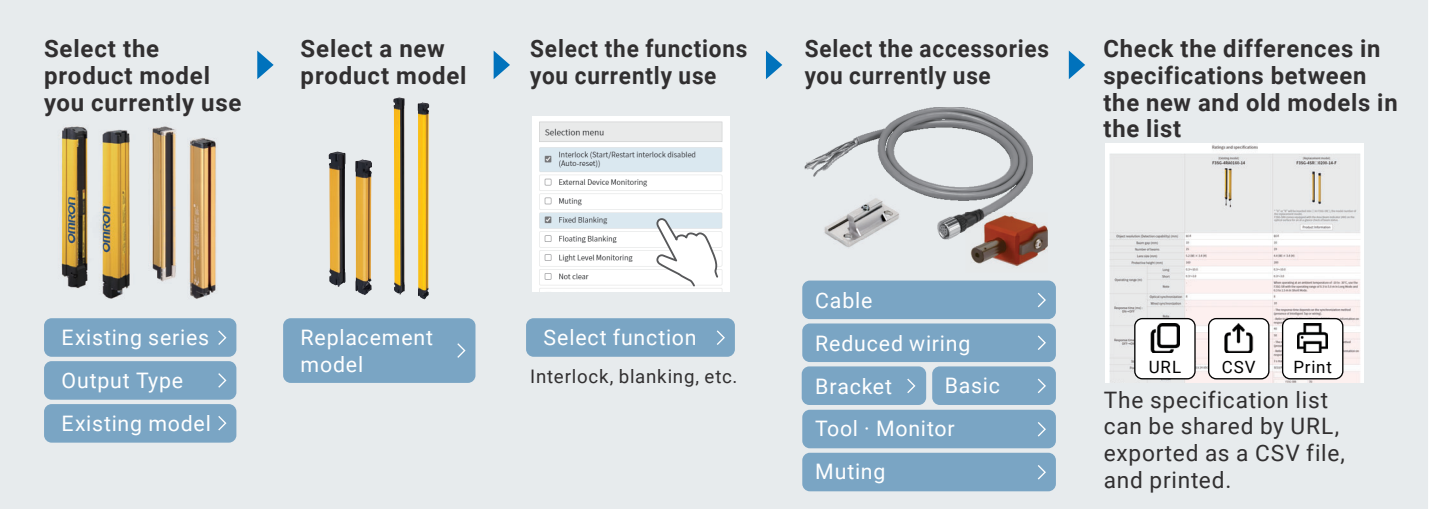

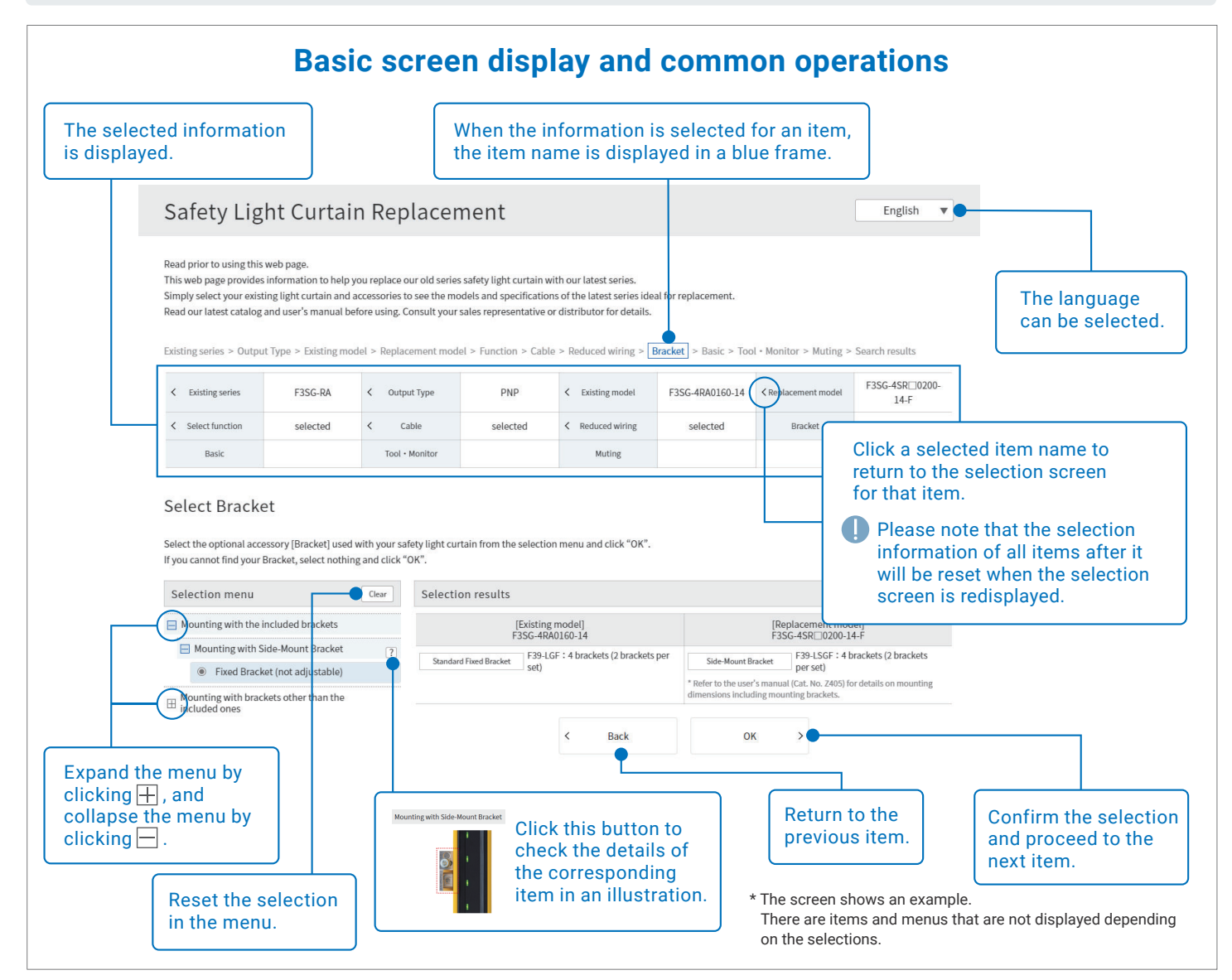

Safety Light Curtain Replacement Operation Guide

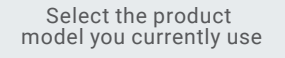

Select a new product model

Select the functions you currently use Select the accessories you currently use

# Select the product model you currently use

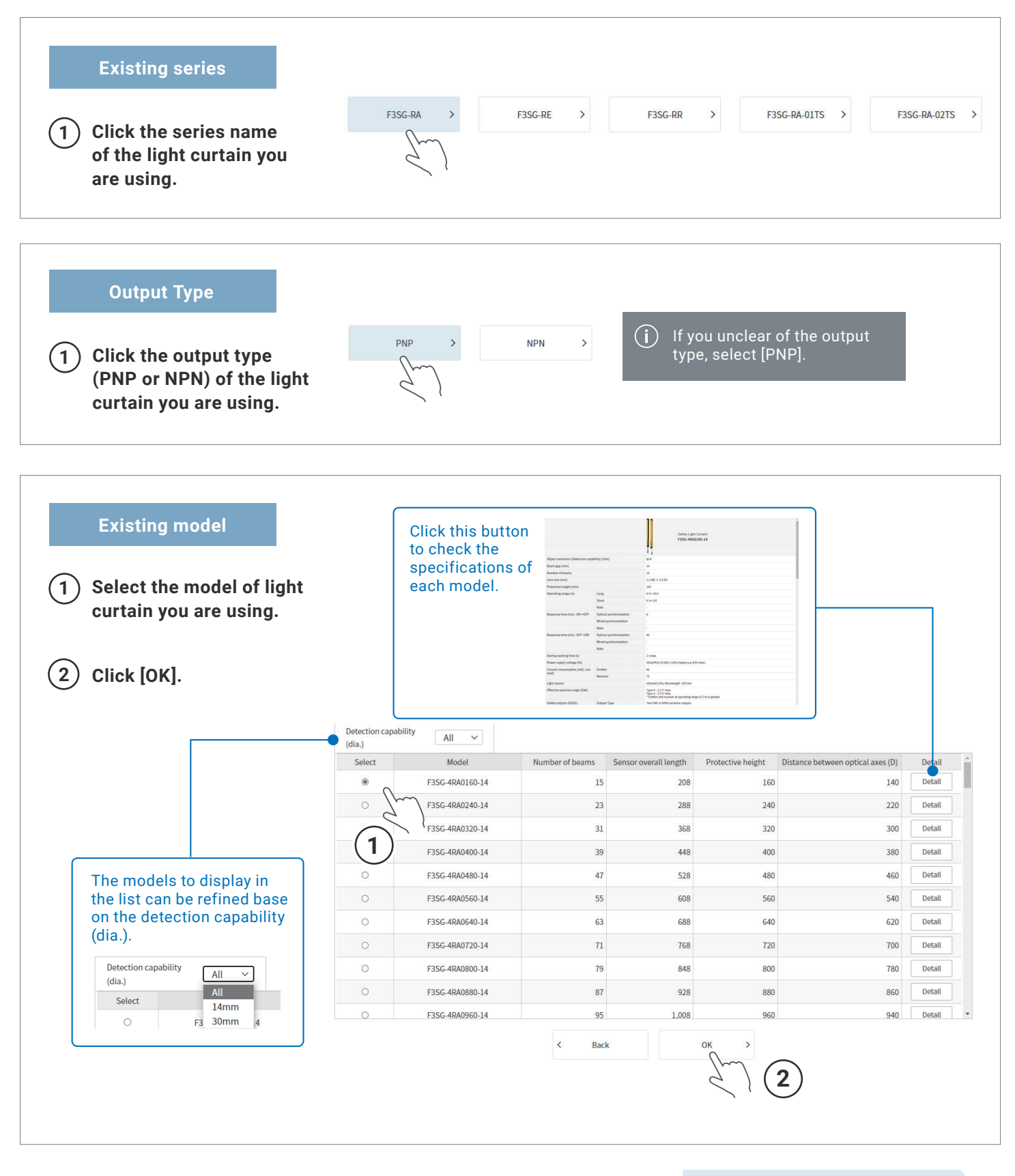

Next: Select a new product model

Select the accessories you currently use

#### Select a new product model

#### **Replacement model**

(1) Select a replacement model from the list of new product candidates.

Replacement candidates are selected based on whether the optical axis distance is the same as or the protective height is equivalent to or higher than that of the light curtain you are using. If multiple candidate models are displayed, normally select the model based on the protective height.

#### (2) Click [OK].

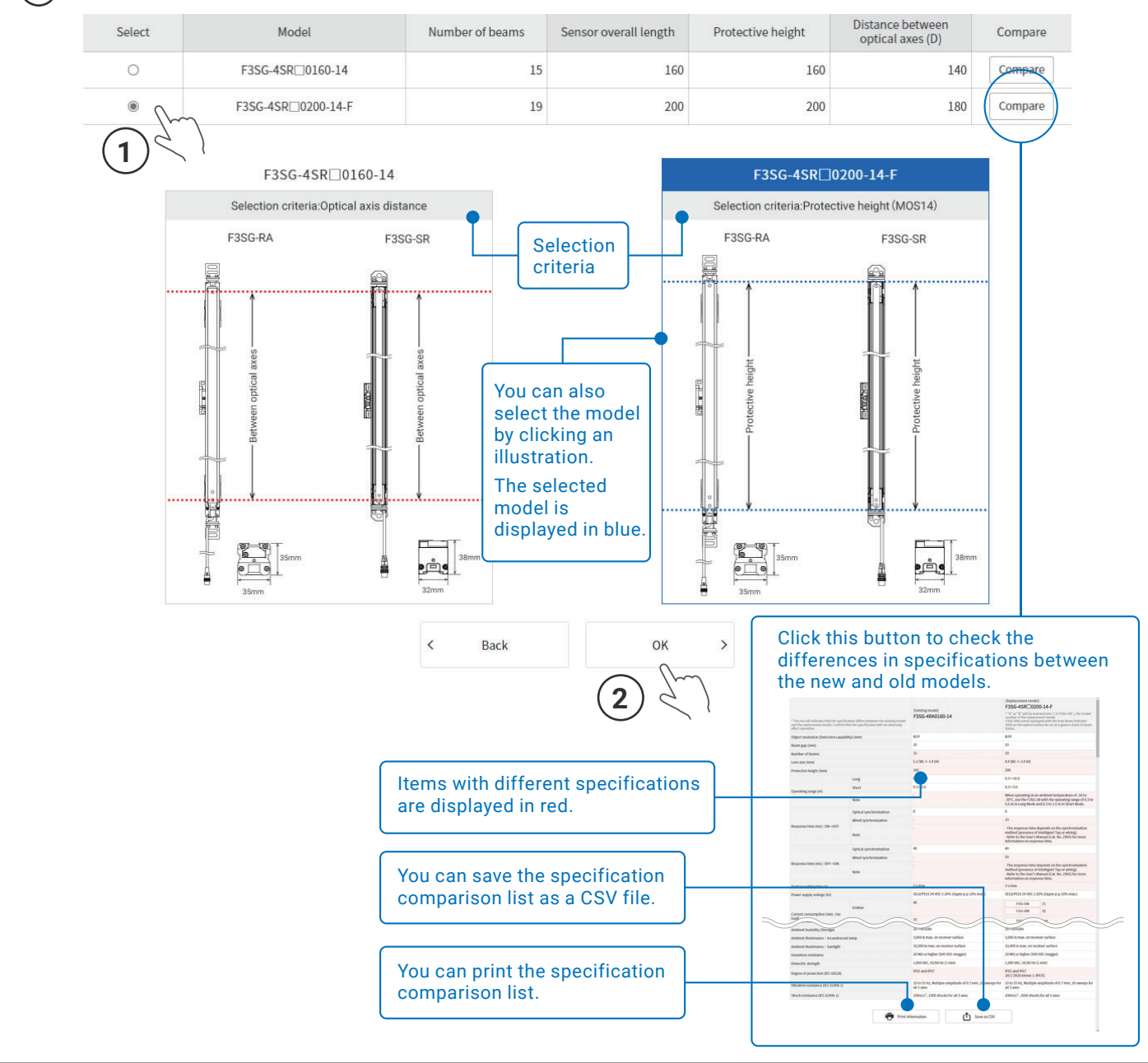

Select a new product model Select the functions you currently use

Select the accessories you currently use

•

## Select the functions you currently use

| Click [OK].       You can check the differences functions selected from the methenew and old model for the new and old model for the new and old model fore for the new and old model for           | - )                                                                               |                                                                                                    | -                            |                                                                                                    | CII                |
|----------------------------------------------------------------------------------------------------|-----------------------------------------------------------------------------------|----------------------------------------------------------------------------------------------------|------------------------------|----------------------------------------------------------------------------------------------------|--------------------|
| Selection menu       Selection results         Interlock (Start/Restart interlock disabled       [Existing model]       [Replacement model]         External Device Monitoring       Factory default setting:Auto Reset mode       Can be changed by DIP-SW of the Intelligent Tap or the         Muting       Image: Can be changed by F3SG-RA's DIP-SW or Configuration Tool       Factory default setting:Disabled         Floating Blanking       Factory default setting:Disabled       Can be changed by DIP-SW of the Intelligent Tap or the         Not clear       Factory default setting:Disabled       Can be changed by F3SG-RA's DIP-SW or Configuration Tool       Selection results         Factory default setting:Disabled       Can be changed by DIP-SW of the Intelligent Tap or the       Can be changed by DIP-SW of the Intelligent Tap or the         O Not clear       Factory default setting:Disabled       Factory default setting:Disabled       Factory default setting:Disabled         Can be changed by F3SG-RA's DIP-SW or Configuration Tool (SD Manager2)       Factory default setting:Disabled       Can be changed by DIP-SW of the Intelligent Tap or the         Con be changed by F3SG-RA's DIP-SW or Configuration Tool (SD Manager2)       Factory default setting:Disabled       Can be changed by DIP-SW of Configuration Tool (SD Manager2)         Factory default setting:Disabled       Can be changed by F3SG-RA's DIP-SW or Configuration Tool (SD Manager2)       Factory default setting:Disabled         Can be changed by                                                                                                    | Click [OK].                                                                       |                                                                                                    |                              | You can check the differences in<br>functions selected from the mer<br>between the new and old model                                                                                              | n the<br>nu<br>ls. |
| Interlock (Start/Restart interlock disabled<br>(Auto-reset))       [Existing model]<br>F3SG-4RA0160-14       [Replacement model]<br>F3SG-4SR[]0200-14-F         External Device Monitoring<br>Muting       Factory default setting:Auto Reset mode<br>Can be changed by F3SG-RA's DIP-SW or Configuration Tool<br>(SD Manager2)       Factory default setting:Disabled<br>Can be changed by F3SG-RA's DIP-SW or Configuration Tool<br>(SD Manager2)       Factory default setting:Disabled<br>Can be changed by F3SG-RA's DIP-SW or Configuration Tool<br>(SD Manager2)       Factory default setting:Disabled<br>Can be changed by F3SG-RA's DIP-SW or Configuration Tool<br>(SD Manager2)       Factory default setting:Disabled<br>Can be changed by F3SG-RA's DIP-SW or Configuration Tool<br>(SD Manager2)       Factory default setting:Disabled<br>Can be changed by the Configuration Tool (SD Manager2)         Factory default setting:Disabled<br>Can be changed by F3SG-RA's DIP-SW or Configuration Tool<br>(SD Manager2)       Factory default setting:Disabled<br>Can be changed by F3SG-RA's DIP-SW or Configuration Tool<br>(SD Manager2)       Factory default setting:Disabled<br>Can be changed by F3SG-RA's DIP-SW or Configuration Tool (SD Manager3)<br>* To change the settings of the F3SG-SR, the optional<br>Intelligent Tap (F39-SGIT-IL3) is required         Factory default setting:Disabled<br>Can be changed by F3SG-RA's DIP-SW or Configuration Tool<br>(SD Manager2)       Factory default setting:Disabled<br>Can be changed by F3SG-RA's DIP-SW or Configuration Tool<br>(SD Manager2)       Factory default setting:Disabled<br>Can be changed by F3SG-RA's DIP-SW or Configuration Tool<br>(SD Manager2)         Can be monitored by the Configuration Tool (SD Manager2)       Can be monitored by the Configuration Tool (SD Manager2)       Factory default setting:Disabled<br>Can be monitored by t                                                                                                    | Selection menu                                                                    | Selection results                                                                                             |                              |                                                                                                    |                    |
| External Device Monitoring       Factory default setting:Auto Reset mode       Can be changed by F3SG-RA's DIP-SW or Configuration Tool       Can be changed by DIP-SW of the Intelligent Tap or the         Muting       Fixed Blanking       Factory default setting:Disabled       *To change the settings of the F3SG-SR, the optional Intelligent Tap (F39-SGIT-IL3) is required         Itight Level Monitoring       Factory default setting:Disabled       Can be changed by F3SG-RA's DIP-SW or Configuration Tool       *To change the setting: Of the F3SG-SR, the optional Intelligent Tap (F39-SGIT-IL3) is required         Not clear       Factory default setting:Disabled       Can be changed by F3SG-RA's DIP-SW or Configuration Tool (SD Manager2)       Factory default setting:Disabled         The above functions are not used       Factory default setting:Disabled       Can be changed by F3SG-RA's DIP-SW or Configuration Tool (SD Manager2)       Factory default setting:Disabled         Factory default setting:Disabled       Can be changed by F3SG-RA's DIP-SW or Configuration Tool (SD Manager2)       Factory default setting:Disabled         Can be changed by F3SG-RA's DIP-SW or Configuration Tool (SD Manager2)       Factory default setting:Disabled       Can be changed by F3SG-RA's DIP-SW or Configuration Tool (SD Manager3)         * To change the settings of the F3SG-SR, the optional Intelligent Tap (F39-SGIT-IL3) is required       Factory default setting:Disabled       Can be changed by F3SG-RA's DIP-SW or Configuration Tool (SD Manager2)         Can be changed by F3SG-RA's DIP-SW or Configuration Tool (                                                                                                    | <ul> <li>Interlock (Start/Restart interlock disabled<br/>(Auto-reset))</li> </ul> | [Existing r<br>F3SG-4RA0                                                                                      | model]<br>0160-14            | [Replacement model]<br>F3SG-4SR⊡0200-14-F                                                                                                    |                    |
| Muting       Image: Can be changed by F3SG-RA's DIP-SW or Configuration Tool       Can be changed by F3SG-RA's DIP-SW or Configuration Tool       Can be changed by F3SG-RA's DIP-SW or Configuration Tool       Can be changed by F3SG-RA's DIP-SW or Configuration Tool       Can be changed by F3SG-SR, the optional Intelligent Tap or the Configuration Tool         P Hoating Blanking       Factory default setting:Disabled       To change the settings of the F3SG-SR, the optional Intelligent Tap (F39-SGIT-IL3) is required         Not clear       Factory default setting:Disabled (Standard Muting)       Can be changed by F3SG-RA's DIP-SW or Configuration Tool (SD Manager2)         Factory default setting:Disabled       Can be changed by F3SG-RA's DIP-SW or Configuration Tool (SD Manager2)       Factory default setting:Disabled         Can be changed by F3SG-RA's DIP-SW or Configuration Tool (SD Manager2)       Factory default setting:Disabled       Factory default setting:Disabled         Can be changed by F3SG-RA's DIP-SW or Configuration Tool (SD Manager2)       Factory default setting:Disabled       Can be changed by DIP-SW of the Intelligent Tap or the Configuration Tool (SD Manager2)         Factory default setting:Disabled       Can be changed by F3SG-RA's DIP-SW or Configuration Tool (SD Manager2)       Factory default setting:Disabled         Can be changed by F3SG-RA's DIP-SW or Configuration Tool (SD Manager2)       Factory default setting:Disabled       Can be changed by F3SG-RA's DIP-SW or Configuration Tool (SD Manager2)         To change the settings of the F3SG-SR, the optional Intelligent Tap or the Ca                                                                                                    | External Device Monitoring                                                        |                                                                                                    |                              | Factory default setting:Auto Reset mode                                                                                                    | ٦.                 |
| Image: State State Stat | □ Muting 1                                                                        | Factory default setting:Auto Reset mode<br>Can be changed by F3SG-RA's DIP-SW or Configuration Tool           |                              | Can be changed by DIP-SW of the Intelligent Tap or the                                                                                                    |                    |
| Floating Blanking       Factory default setting:Disabled         Light Level Monitoring       Factory default setting:Disabled         Not clear       Factory default setting:Enabled (Standard Muting)         Can be changed by the Configuration Tool (SD Manager2)       Factory default setting:Disabled         Factory default setting:Disabled       Can be changed by the Configuration Tool (SD Manager2)         Factory default setting:Disabled       Can be changed by F3SG-RA's DIP-SW or Configuration Tool (SD Manager2)         Factory default setting:Disabled       Can be changed by F3SG-RA's DIP-SW or Configuration Tool (SD Manager3)         'To change the setting:Disabled       Can be changed by F3SG-RA's DIP-SW or Configuration Tool (SD Manager3)         'To change the setting:Disabled       Can be changed by F3SG-RA's DIP-SW or Configuration Tool (SD Manager3)         'To change the setting:Disabled       Can be changed by F3SG-RA's DIP-SW or Configuration Tool (SD Manager3)         'To change the setting:Disabled       Can be changed by F3SG-RA's DIP-SW or Configuration Tool (SD Manager3)         'To change the setting:Disabled       Can be changed by F3SG-RA's DIP-SW or Configuration Tool (SD Manager2)         Can be changed by F3SG-RA's DIP-SW or Configuration Tool (SD Manager2)       Can be changed by F3SG-RA's DIP-SW or Configuration Tool (SD Manager2)         Can be monitored by the Configuration Tool (SD Manager2)       Can be monitored by the Configuration Tool (SD Manager2)                                                                                                    | Fixed Blanking                                                                    | (SD Manager2)                                                                                                 | in off of configuration root | * To change the settings of the F3SG-SR, the optional<br>Intelligent Tap (F39-SGIT.II 3) is required                                                                                              |                    |
| Light Level Monitoring       Can be changed by F3SG-RA's DIP-SW or Configuration Tool         Not clear       Factory default setting:Enabled (Standard<br>Muting)         Can be changed by the Configuration Tool (SD Manager2)       Factory default setting:Disabled         Factory default setting:Disabled       Can be changed by F3SG-RA's DIP-SW or Configuration Tool (SD Manager2)         Factory default setting:Disabled       Can be changed by F3SG-RA's DIP-SW or Configuration Tool (SD Manager2)         Factory default setting:Disabled       Can be changed by F3SG-RA's DIP-SW or Configuration Tool (SD Manager3)         To change the settings of the F3SG-SR, the optional Intelligent Tap (F39-SGIT-IL3) is required       Factory default setting:Disabled         Factory default setting:Disabled       Can be changed by F3SG-RA's DIP-SW or Configuration Tool (SD Manager3)         To change the settings of the F3SG-SR, the optional Intelligent Tap (F39-SGIT-IL3) is required         Factory default setting:Disabled       Can be changed by F3SG-RA's DIP-SW or Configuration Tool (SD Manager2)         Can be changed by F3SG-RA's DIP-SW or Configuration Tool (SD Manager2)       Can be changed by F3SG-RA's DIP-SW or Configuration Tool (SD Manager2)                                                                                                    | Floating Blanking                                                                 | Factory default setting:Disabled<br>Can be changed by F3SG-RA's DIP-SW or Configuration Tool                  |                              | intelligent rap (155-561-125) is required                                                                                                    | 1                  |
| Not clear       (30 manager2)         Factory default setting:Enabled (Standard Muting)       Factory default setting:Disabled (Standard Muting)         Can be changed by the Configuration Tool (SD Manager2)       Factory default setting:Disabled Can be changed by the Configuration Tool (SD Manager3)         * To change the settings: On the setting:Disabled Can be changed by F3SG-RA's DIP-SW or Configuration Tool (SD Manager3)       Factory default setting:Disabled Can be changed by DIP-SW of the Intelligent Tap or the Configuration Tool (SD Manager3)         * To change the settings of the F3SG-SR, the optional Intelligent Tap (F39-SGIT-IL3) is required       Factory default setting:Disabled Can be changed by F3SG-RA's DIP-SW or Configuration Tool (SD Manager2)         Can be changed by F3SG-RA's DIP-SW or Configuration Tool (SD Manager2)       Can be changed by F3SG-RA's DIP-SW or Configuration Tool (SD Manager3)         * To change the settings:       Factory default setting:       Factory default setting:         Kanager2       Factory default setting:       Can be changed by F3SG-RA's DIP-SW or Configuration Tool (SD Manager2)         Can be monitored by the Configuration Tool (SD Manager2)       Can be monitored by the Configuration Tool (SD Manager2)                                                                                                    | Light Level Monitoring                                                            |                                                                                                    |                              |                                                                                                    |                    |
| The above functions are not used       Muting)         Can be changed by the Configuration Tool (SD Manager2)         Factory default setting:Disabled         Can be changed by F3SG-RA's DIP-SW or Configuration Tool         (SD Manager2)         Factory default setting:Disabled         Can be changed by F3SG-RA's DIP-SW or Configuration Tool         (SD Manager2)         Factory default setting:Disabled         Can be changed by F3SG-RA's DIP-SW or Configuration Tool         (SD Manager2)         Factory default setting:Disabled         Can be changed by F3SG-RA's DIP-SW or Configuration Tool         (SD Manager2)         Can be monitored by the Configuration Tool (SD Manager2)                                                                                                    | Not clear                                                                         | Factory default setting:Enabled                                                                               | (Standard                    |                                                                                                    |                    |
| Can be changed by the Configuration Tool (SD Manager2)       Factory default setting:Disabled         Factory default setting:Disabled       Can be changed by F3SG-RA's DIP-SW or Configuration Tool         (SD Manager2)       * To change the settings of the F3SG-SR, the optional Intelligent Tap (F39-SGIT-IL3) is required         Factory default setting:Disabled       Can be changed by F3SG-RA's DIP-SW or Configuration Tool         (SD Manager2)       Factory default setting:Disabled         Can be changed by F3SG-RA's DIP-SW or Configuration Tool       (SD Manager2)         Can be changed by F3SG-RA's DIP-SW or Configuration Tool       (SD Manager2)         Can be monitored by the Configuration Tool (SD Manager2)       Can be monitored by the Configuration Tool (SD Manager2)                                                                                                    | The above functions are not used                                                  | Muting)                                                                                                    |                              |                                                                                                    |                    |
| Factory default setting:Disabled<br>Can be changed by F3SG-RA's DIP-SW or Configuration Tool<br>(SD Manager2)<br>Factory default setting:Disabled<br>Can be changed by F3SG-RA's DIP-SW or Configuration Tool<br>(SD Manager2)<br>Factory default setting:Disabled<br>Can be changed by F3SG-RA's DIP-SW or Configuration Tool<br>(SD Manager2)<br>Can be monitored by the Configuration Tool (SD Manager2)                                                                                                    |                                                                                   | Can be changed by the Configura                                                                               | ation Tool (SD Manager2)     | Factorie default active Disabled                                                                                                    | 5                  |
| Factory default setting:Disabled<br>Can be changed by F3SG-RA's DIP-SW or Configuration Tool<br>(SD Manager2)<br>Can be monitored by the Configuration Tool (SD Manager2)                                                                                                    | L                                                                                 | Factory default setting:Disabled<br>Can be changed by F3SG-RA's DI<br>(SD Manager2)                           | IP-SW or Configuration Tool  | Can be changed by DIP-SW of the Intelligent Tap or the<br>Configuration Tool (SD Manager3)<br>* To change the settings of the F3SG-SR, the optional<br>Intelligent Tap (F39-SGIT-IL3) is required |                    |
| Can be monitored by the Configuration Tool (SD Manager2)                                                                                                    |                                                                                   | Factory default setting:Disabled<br>Can be changed by F3SG-RA's DIP-SW or Configuration Tool<br>(SD Manager2) |                              |                                                                                                    |                    |
|                                                                                                    |                                                                                   | Can be monitored by the Configuration Tool (SD Manager2)                                                      |                              |                                                                                                    |                    |
| I don't know what functions I use.                                                                                                    |                                                                                   | Can be monitored by the Configuration Tool (SD Manager2)<br>I don't know what functions I use.                |                              |                                                                                                    |                    |
| I don't know what functions I use.                                                                                                    |                                                                                   |                                                                                                    |                              |                                                                                                    |                    |

Next:

Select the accessories you currently use

Select the accessories you currently use

•

## Select the accessories you currently use - 1

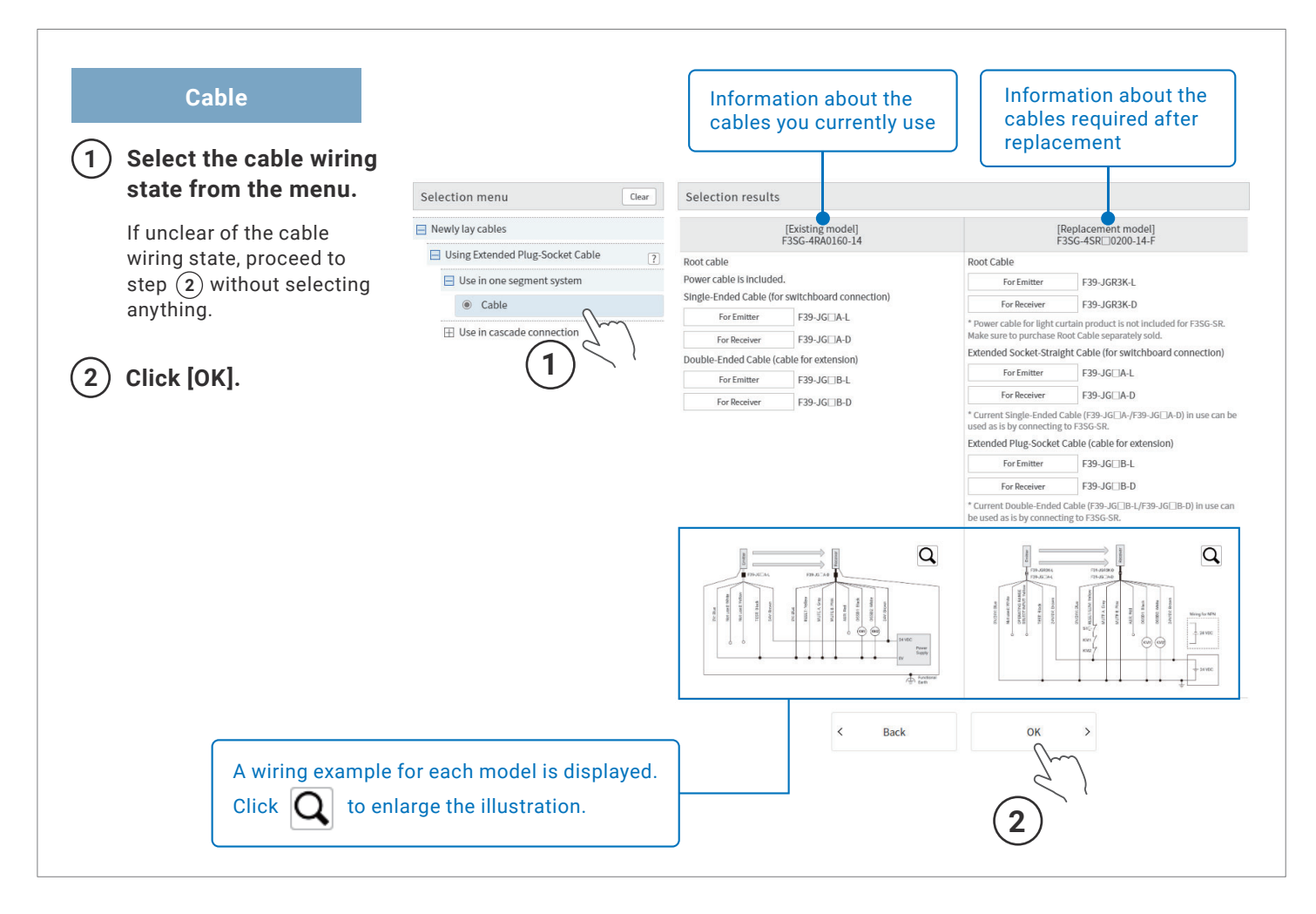

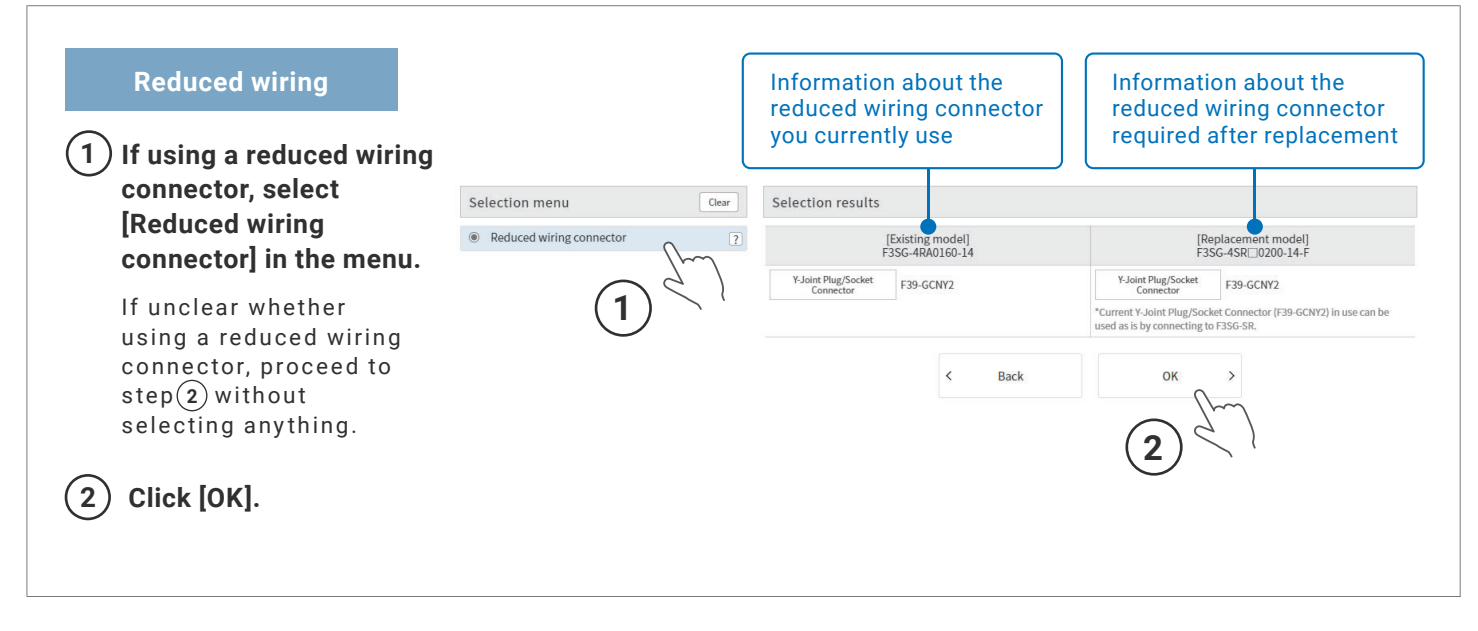

Select the accessories you currently use

• •

## Select the accessories you currently use - 2

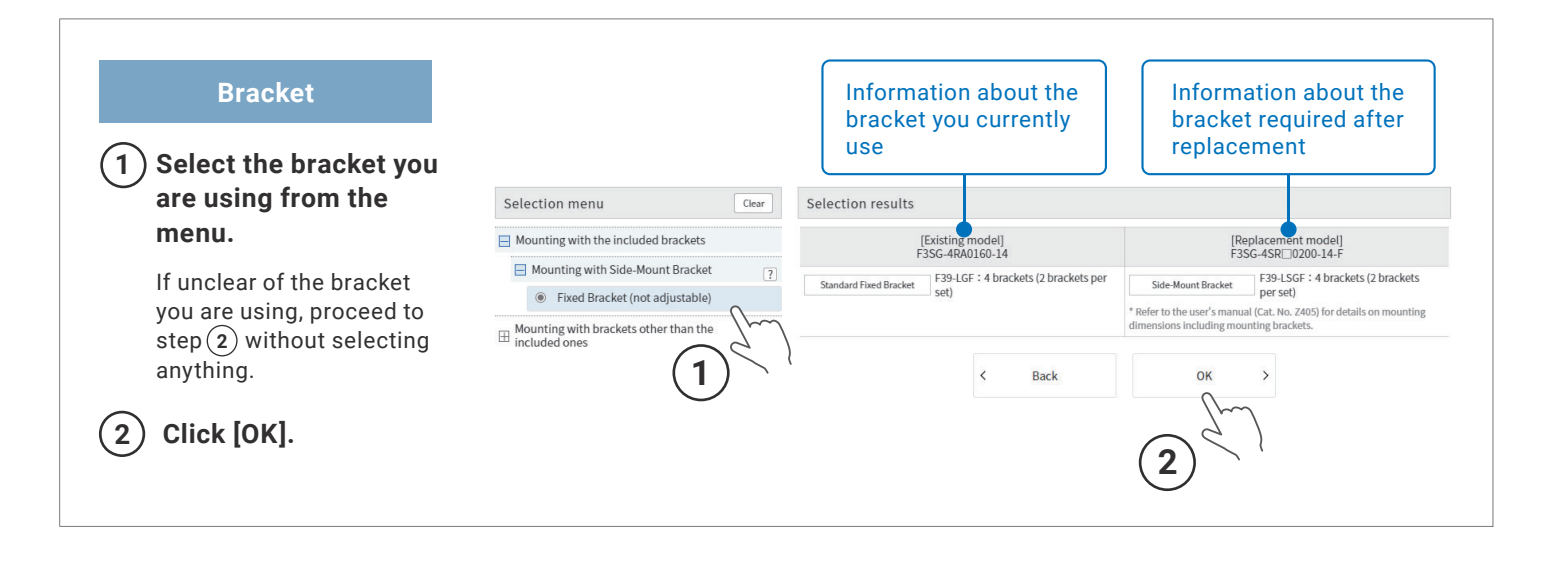

| Basic                       |                                                     | Information about the accessories you current use     | ly Information about the accessories required after replacement                                                                                               |  |
|-----------------------------|-----------------------------------------------------|-------------------------------------------------------|----------------------------------------------------------------------------------------------------|--|
| accessories you are         | Selection menu Clear                                | Selection results                                     |                                                                                                    |  |
| using from the menu.        | External indicator/Lamp ?                           | [Existing model]<br>E3SG-4RA0160-14                   | [Replacement model]                                                                                                    |  |
| If upcloar of the           | Bluetooth communication not supports                | Exter                                                 | nal indicator/Lamp                                                                                                    |  |
|                             | O Bluetooth communication supports                  | Lamp F39-LP                                           | Lamp F39-SGLP                                                                                                    |  |
| proceed to step 2 without   | Laser Alignment Kit ?                               | * Connected to the receiver                           | * Can be connected to a emitter or receiver.                                                                                                    |  |
| proceed to step (2) without | Available                                           | Las                                                   | ser Alignment Kit                                                                                                    |  |
| selecting anything.         | Spatter Protection Cover                            | Laser Alignment Kit F39-PTG                           | Laser Alignment Kit F39-PTG                                                                                                    |  |
|                             | O Available                                         |                                                       | <ul> <li>Can be mounted on F3SG-SK with spatter protection cover.</li> <li>The Laser Alignment Kit (F39-PTG) currently in use can be used as it is</li> </ul> |  |
|                             | Mirror Column                                       |                                                       | Laser Alignment Kit F39-PTS                                                                                                    |  |
|                             | Protective height up to 440 mm                      |                                                       | * Can be attached to the front side of the F3SG-SR.                                                                                                    |  |
|                             | <ul> <li>Protective height up to 640 mm</li> </ul>  | Mirror Column                                         |                                                                                                    |  |
|                             | <ul> <li>Protective height up to 740 mm</li> </ul>  | Mirror Column F39-MLG0406                             | Mirror Column F39-SML0990                                                                                                    |  |
|                             | <ul> <li>Protective height up to 950 mm</li> </ul>  | * Operating range becomes 12% shorter than the rating | <ul> <li>Protective height up to 880 mm</li> <li>Operating range becomes 15% shorter than the rating</li> </ul>                                               |  |
|                             | <ul> <li>Protective height up to 1100 mm</li> </ul> |                                                       |                                                                                                    |  |
|                             | $\bigcirc$ Protective height up to 1250 mm          | < Back                                                | ок >                                                                                                    |  |
|                             | <ul> <li>Destaction height un to 1460 mm</li> </ul> |                                                       | 2                                                                                                    |  |

Select the accessories you currently use

•

## Select the accessories you currently use - 3

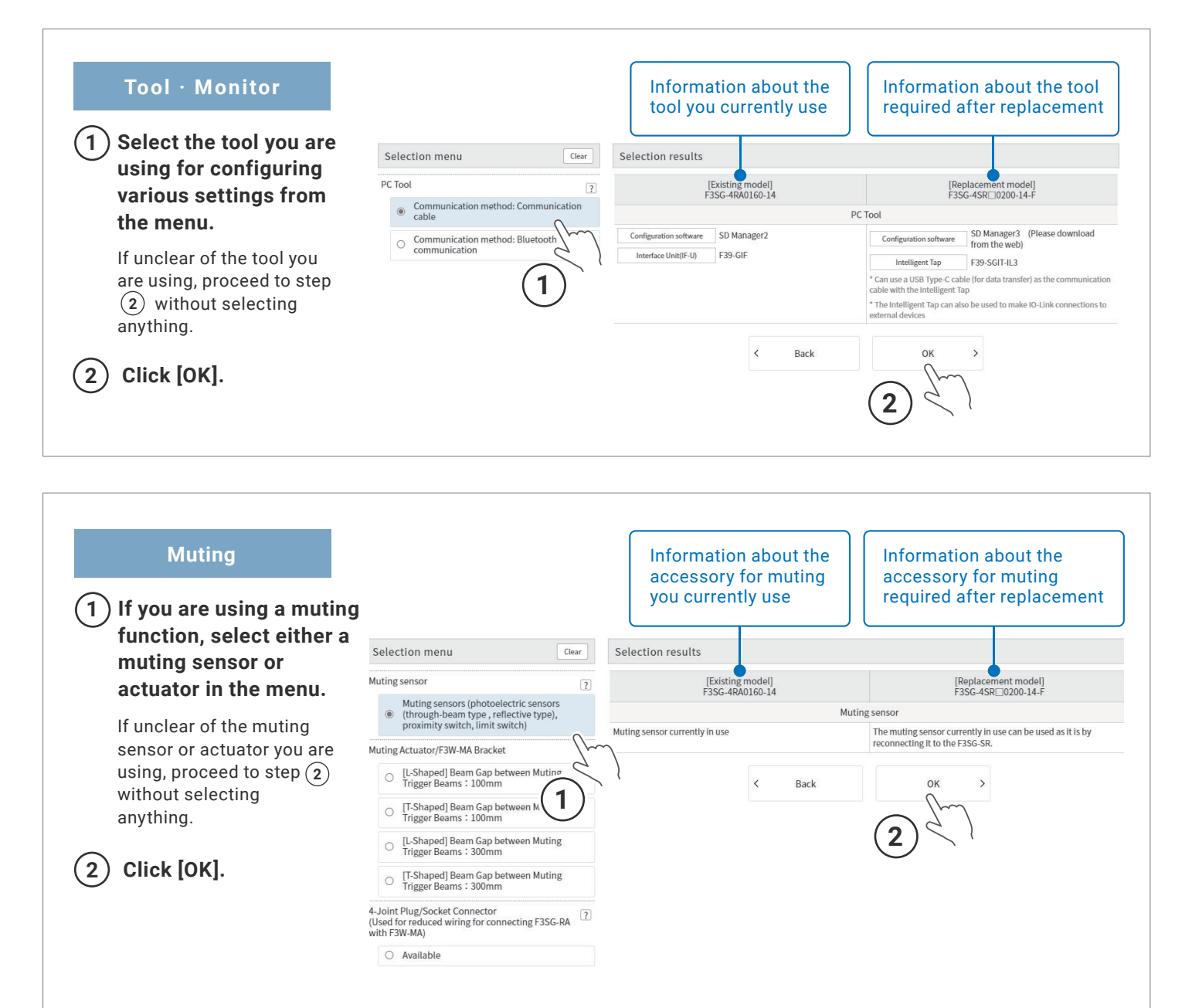

Selection of the product, functions and accessories you currently use is now finished.

Next:

Check the differences in specifications between the new and old models in the list

• •

# Check the differences in specifications between the new and old models in the list

The differences in specifications between the light curtain you currently use and the new model are listed based on the selected information.

The list can be output and shared in various ways to help you consider replacement.

|                                   |                                    | [Existing model]                                                                                                    | [Replacement model]                                                                                                    |                                                                                   |
|-----------------------------------|------------------------------------|----------------------------------------------------------------------------------------------------|----------------------------------------------------------------------------------------------------|-----------------------------------------------------------------------------------|
|                                   |                                    | F3SG-4RA0160-14                                                                                                    | F3SG-4SR□0200-14-F                                                                                                    |                                                                                   |
|                                   |                                    | ψ                                                                                                    |                                                                                                    | Click this button to display the product information page.                        |
| Object-seed align (Data           |                                    | .,                                                                                                    | * "A" or "8" will be inserted into □ In F3G-SH □, the model number of<br>the replacement model.<br>F3G-SH Comes equipped with the Area Bean Indicator (ABI) on the<br>optical surface for an at a glance check of be in status.<br>Product Information                     | Items with different specifications are displayed in                              |
| Beam g                            | ap (mm)                            | 10                                                                                                    | 10                                                                                                    | red.                                                                              |
| Number                            | of beams                           | 15                                                                                                    | 19                                                                                                    |                                                                                   |
| Lens siz                          | ze (mm)                            | 5.2 (W) × 3.4 (H)                                                                                                    | 4.4 (W) × 3.4 (H)                                                                                                    |                                                                                   |
| Protective h                      | height (mm)                        | 150                                                                                                    |                                                                                                    |                                                                                   |
|                                   |                                    | ON voltage: 0 to 3 V (Short circuit current: approx. 2.0 mA)<br>OFF voltage: 9 V to Vs, or open (short circuit current: approx. 2.5 mA) | ergnt emission energy When commerced to 0 V<br>ON voltage: 0 to 3 V (short circuit current: approx. 6.0 mA)<br>OFF voltage: 1/2 Vs to Vs, or open (short circuit current: approx. 5.0<br>mA)                                                                               |                                                                                   |
| Protectiv                         | ve circuit                         | Output short protection, Power supply reverse polarity protection                                                                       | Output short protection                                                                                                    |                                                                                   |
| Ambient tempera                   | ature (Operating)                  | -10~55°C (non-lcing)                                                                                                    | -30~55°C (non-lcing)                                                                                                    | Copy to URL                                                                       |
| Ambient tempe                     | erature (Storage)                  | -25~70°C                                                                                                    | -30~70°C                                                                                                    |                                                                                   |
| Ambient humic                     | dity (Operating)                   | 35~85%RH (non-condensing)                                                                                                    | 35~85%RH (non-condensing)                                                                                                    |                                                                                   |
| Ambient illuminance               | : Incandescent lamp                | 3,000 lx max. on receiver surface                                                                                                    | 3,000 lx max. on receiver surface                                                                                                    | You can copy the URL of the                                                       |
| Ambient illumin                   | nance : Sunlight                   | 10,000 lx max. on receiver surface                                                                                                    | 10,000 lx max. on receiver surface                                                                                                    | webpage you are viewing.                                                          |
| Insulation                        | resistance                         | 20 MΩ or higher (500 VDC megger)                                                                                                    | 20 MΩ or higher (500 VDC megger)                                                                                                    | Sending the URL to a person wit                                                   |
| Dielectric                        | c strength                         | 1,000 VAC, 50/60 Hz (1 min)                                                                                                    | 1,000 VAC, 50/60 Hz (1 min)                                                                                                    | which you wish to share the                                                       |
| Degree of protect                 | ction (IEC 60529)                  | 1P65 and 1P67                                                                                                    | JIS C 0920 Annex 1: IP67G                                                                                                    | results allows sharing the same                                                   |
| Vibration resistan                | nce (IEC 61496-1)                  | 10 to 55 Hz, Multiple amplitude of 0.7 mm, 20 sweeps for all 3 axes                                                                     | 10 to 55 Hz, Multiple amplitude of 0.7 mm, 20 sweeps for all 3 axes                                                                                                    | information as you see                                                            |
| Shock resistant                   | ce (IEC 61496-1)                   | 100m/s <sup>2</sup> , 1000 shocks for all 3 axes                                                                                        | 100m/s <sup>2</sup> , 1000 shocks for all 3 axes                                                                                                    | immediately                                                                       |
|                                   |                                    | Function                                                                                                    |                                                                                                    |                                                                                   |
|                                   |                                    | [Existing model]<br>F3SG-4RA0160-14                                                                                                    | [Replacement model]<br>F3SG-45R□0200-14-F<br>*"A" or "8" will be inserted into □ In 73G-58□, the model number of<br>the replacement model.<br>F3SG-58A comes equipped with the Area Beam indicator (AB) on the<br>optical surface for an al-a-glance check of beam status. | Export to<br>CSV                                                                  |
| Intellig                          | gent tap                           | -                                                                                                    | F39-SGIT-IL3                                                                                                    |                                                                                   |
| ツ-                                | - JL                               | SD Manager2 (Please download from the web)                                                                                              | SD Manager3 (Please download from the web)                                                                                                    | You can save the list of difference                                               |
| Interlock (Start/Restart i<br>res | interlock disabled (Auto-<br>set)) | Factory default security-factor wester induce<br>Can be changed by F3SG-RA's DIP-SW or Configuration Tool (SD<br>Manager2)              | ractry densities settings-auto reset intoide<br>Can be changed by DIP-SW of the intelligent Tap or the<br>Configuration Tool (SD Manager3)<br>* To change the settings of the F3SG-SR, the optional Intelligent Tap (F39-<br>SGTI-L3) is required                          | as a CSV file.<br>This helps prevent ordering<br>mistakes because there is no nee |
| Fixed B                           | Blanking                           | Factory default setting:Disabled<br>Can be changed by F3SG-RA <sup>1</sup> S DIP-SW or Configuration Tool (SD<br>Manager2)              | Factory default setting:Disabled<br>Can be changed by DIP-SW of the Intelligent Tap or the<br>Configuration Tool (SD Manager3)<br>* To change the settings of the F3SG-SR, the optional Intelligent Tap (F39-<br>SGTI-L3) is required                                      | to manually input the model and other information for ordering.                   |
|                                   | $\sim$                             |                                                                                                    |                                                                                                    |                                                                                   |
|                                   |                                    | optional accessory                                                                                                    |                                                                                                    | Print <b>6</b>                                                                    |
|                                   |                                    | F3SG-4RA0160-14                                                                                                    | [keplacement model]<br>F3SG-4SR=0200-14-F<br>* "A" or "B" will be inserted into ] In F3SG-58(, Conserved, Jacobian Conserved)<br>F3SG-58A conse equipped with the Area Beam Indicator (ABI) on the                                                                         | You can print the list of                                                         |
|                                   | External indicator/Lamp            | Lamp F39-LP                                                                                                    | Lamp F39-SGLP                                                                                                    | differences.                                                                      |
|                                   | ,                                  | Connected to the receiver                                                                                                    | - Can be connected to a emitter or receiver.  Laser Alignment Kit C20 DTC                                                                                                    |                                                                                   |
| Basic                             | Laser Alignment Kit                | Laser Augment Nt F39-Y10                                                                                                    | Laser Alignment ML 19:39-110     Can be available on F35G-SR With spatter protection cover.     * The Laser Alignment Kit (F39-PTG) currently in use can be used as it is.     Laser Alignment Kit F39-PTG     Can be attached to the front side of the F35G-SR.           |                                                                                   |
|                                   | Mirror Column                      | Mirror Column F39-MLG0406 * Operating range becomes 12% shorter than the rating                                                         | Mirror Column F39-SML0990 * Protective height up to 880 mm * Operating range becomes 15% shorter than the rating                                                                                                    |                                                                                   |
|                                   |                                    | Configuration software SD Manager2                                                                                                    | Configuration software SD Manager3 (Please download from the web)                                                                                                    | Copy URL                                                                          |
| Tool • Monitor                    | PC Tool                            | Interface Unit(IF-U) F39-GIF                                                                                                    | Intelligent Tap         F39-SGIT-IL3           * Can use a USB Type-C cable (for data transfer) as the communication cable with the intelligent Tap           * The Intelligent Tap can also be used to make IO-Link connections to                                        |                                                                                   |
|                                   |                                    |                                                                                                    |                                                                                                    |                                                                                   |